## 大家签客户端用户手册

# 

### 客户端简介

大家签是上海市数字证书认证中心有限公司(简称"上海CA")旗下专业的电子签章品牌。致力于为政府机构、企事业单位和个人等主体提供覆盖全生命周期、全应用领域、全业务流程的电子签章服务,满足您随时随地处理合同、协议、文书、公函等文件盖章和签署需求,通过大家签实现在线方便快捷地进行电子签章,降本增效提质明显。

大家签作为中国首批电子认证服务机构上海CA自主研发的专业电子签章系统和服务,承担过多个国家 及省部级项目,承建多个大型电子签章基础设施平台,依法取得相关资质,支持国产密码算法,应用 领域广泛,牵头和参与制定国家和行业多个标准规划,具备国家发明专利。目前上海市电子印章公共 服务平台也由大家签团队负责运营。

大家签客戶端是上海CA推出的客戶端电子签章软件产品,使用上海市法人一证通数字证书或上海CA签 发的单位身份证书等UKey证书,即可通过大家签客戶端快速在文件任意位置进行电子用印。具备超大 文件盖章、文件夹统一盖章、一键多页盖章、多文件同页盖章、骑缝章、时间戳等标准功能;盖章在 本地完成,不存在文件泄漏风险。旗舰版还额外支持对文件进行加解密、奇偶页骑缝章、不可修改 的"徽标签署"盖章等强大功能并不限文件数。

- 文件验证签名功能为免费功能。我们将从以下一项或几项,来检验电子签名是否真实有效;即核验 电子签名的文件是否被修改:核验文件是否有电子签名、核验电子签名文件是否被修改、核验数字 证书是否有效。
- 文件签署为标准版功能。您可以使用本软件产品对各类合法的文件进行电子签署,如电子签名或电子签章;如您使用本软件签署违反法律强制性规定的、违反公序良俗的文件,相应的法律后果由您自己承担。
- 徽标签署为旗舰版的功能。徽标签署是一种更高级别的电子签署,徽标签署的电子文件修改内容、 增加批注或者追加电子印章,都会导致之前的电子签名无效。
- 文件加解密为旗舰版功能。可以使用UKey中的密钥对文件进行加密/解密,免去文件网络传输中的 泄露风险。

• 订单管理:可以根据您单位情况,选择购买标准版或者旗舰版产品,您可使用UKey在任何一台安 全的设备上登录本软件,您也可以在订单管理模块查看软件剩余服务时间。

特色:

- 支持对多页文件每页批量加盖印章
- 支持对多个文件批量同时进行签署,一键签章省时省力便捷易用。
- 支持只允许添加一次电子签名的"徽标签署"
- 支持对文件电子签章的同时加盖可信时间戳,确保操作时间可追溯。
- 支持多种模式骑缝章: 所有页/奇偶页/指定页
- 支持对文件采用数字证书进行加密和解密,确保文档的保密性完整性。
- 采用Ukey证书输入UKey口令完成签署,确保电子签章的安全性可靠性。

### 下载地址

点击此处下载最新版本

### 支持的证书类型

大家签电子签章客戶端,目前仅支持

上海市法人一证通数字证书

上海CA签发的单位身份证书

上海CA签发的个人身份证书

### 如何领取体验版服务

安装大家签客戶端之后,当大家签客戶端首次识别到您单位统一社会信用代码的Ukey,会赠送一周的体验旗舰版服务,便于您试用软件的各项功能。点击确认领取,开始一周计时。如果暂不领取,则下次识别到您单位Ukey,重新给出提示。

注:每个单位,仅能领取一次体验服务。如您的Ukey插入之后,没有此提示,则表示您单位已经领取 过体验服务。

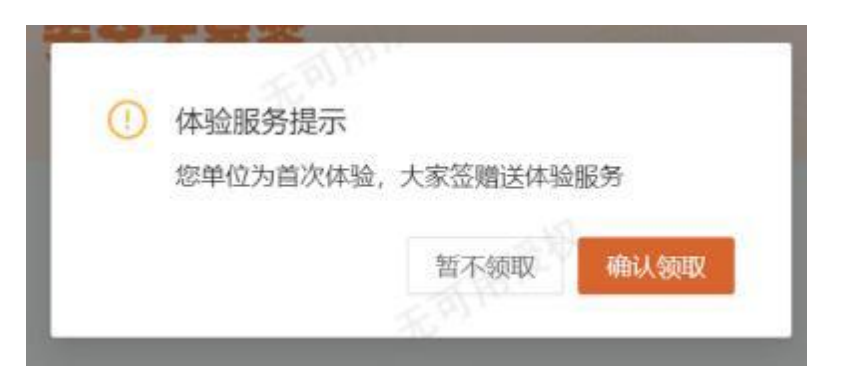

### 如何开具发票

| O P            | 受权查看 产品    | 期买 (订单查看)                               |                             | and the second second    | ×                           |
|----------------|------------|-----------------------------------------|-----------------------------|--------------------------|-----------------------------|
| Mattoe         | 全部 待村著     | 2 已村款 已完成 已关闭                           |                             |                          |                             |
| TOR            | 订单编号       | DIQ_ORDER_3406131623020363              |                             |                          | • Epst                      |
| TRUMP. NO.     | 订单内容       | 专业版一年                                   | 订單純型                        | 自助下单                     |                             |
|                | 订单全结       | 0.0275                                  | 假語動的注例                      | 2024-06-13 16:23:02      | 开具/查看友票                     |
| 〕 文件操          |            |                                         |                             |                          |                             |
|                | 门中语语       | DIC_ORDER_2406131122370362              |                             |                          | <ul> <li>已关闭</li> </ul>     |
| 又件签            | 订单内容       | 标准版一年                                   | 订单质型                        | 自動下華                     |                             |
|                | 以中田田       | umi ye                                  | EDMERTING                   | 2024-06-13 11:22:37      |                             |
| and the second | TT IN HERE |                                         |                             |                          |                             |
|                | CT M(2)20  | D32_CHDER_2406121628240349<br>653096-dt | CTMINES                     | 白肋下側                     | • 12-56                     |
| 5 文件加          | 订单点都       | 0.01A                                   | 治湖建时间                       | 2024-06-12 16:28:24      | 开目/查看发票                     |
| 1 订岸输入         | CTMID G    | DIO ORDER 2406111428300132              |                             |                          | • P24                       |
|                | 订单内容       | 标准版一年                                   | 订单调型                        | 自動下単                     | - A-028                     |
|                |            |                                         | de la constante de la const | And a set of a state set | THE REPORT OF THE REPORT OF |

用户可以扫一扫页面二维码,填写发票抬头信息,开具发票。

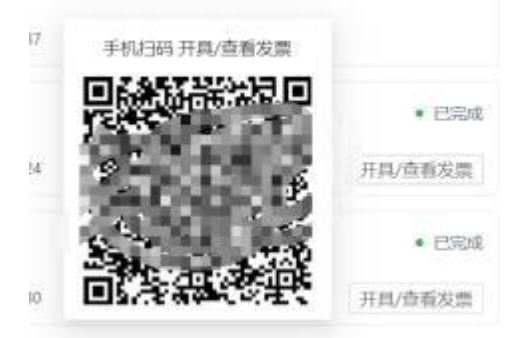

### 如何激活个人PC设备

如果您单位已经购买标准版服务,由于标准版服务仅支持3台设备激活,所以您电脑插入单位Ukey之

后,提示您是否为本机激活服务。如选择<mark>立即激活</mark>,则您的电脑占用一台激活次数,可以使用您单位 购买的标准版服务。如您选择暂不激活,则您不能使用您单位购买的标准版服务,下次识别到您单位 Ukey,重新给出提示。

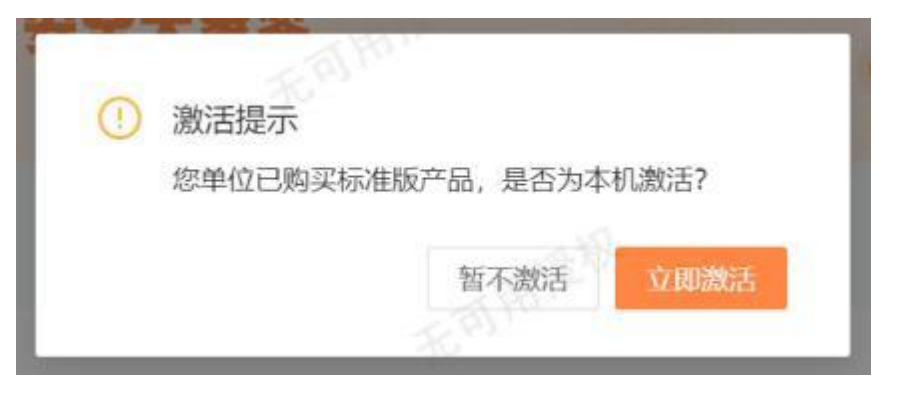

如果您单位已经购买旗舰版服务,并且旗舰版服务已经生效,您电脑插入单位Ukey后自动激活。

### 如何为文档签章

#### 单份文件签章

如果您的PC已经激活标准版或者旗舰版服务,可以通过以下3步操作,完成单份文件的签章。

- 第一步:点击<mark>文件签署、打开文件</mark>从本地选择需要盖章的pdf文件
- 第二步:将ukey内的电子印章拖入文档内需要盖章的位置。
- 第三步:点击确认签署按钮,输入Ukey的PIN码,即完成签章。

您可点击<mark>查看文件</mark>按钮在客戶端内查看已完成签章的文件,或点击<mark>打开文件夹</mark>在文件夹中找到该文件。

| 大家签客户端                                 | 對又标准版 對又专业版                                                                                                    | ⊠ – ∷ × |
|----------------------------------------|----------------------------------------------------------------------------------------------------|---------|
| 0 <sub>0</sub>                         | <b>云上数智化、安全大家签</b><br>************************************                                                                        | · الم   |
| 3H5uC1081                              |                                                                                                    |         |
| (#10/17/020)<br>#94245/2000 2004-04-10 | ■近文件 ■ □日文内                                                                                                    |         |
| © 2014025                              | 合何签案模板         目前文件を         2534-06-11 20-41-49           企業: Culturerty         2534-06-11 20-41-49         2534-06-11 20-41-49 |         |
| C XyXX                                 | 2024-06-11 05-11 23                                                                                                    |         |
| S RIGER                                | 物运交件或文件或文件类定约开                                                                                                    |         |
| a chime                                |                                                                                                    |         |
| 🗇 订单管理                                 |                                                                                                    |         |
|                                        |                                                                                                    |         |
|                                        |                                                                                                    |         |
|                                        |                                                                                                    |         |
|                                        |                                                                                                    |         |
|                                        |                                                                                                    |         |

多份文件签章

多份文件签章,即批量签章,可选择多文件或整个文件夹,一次性对所有文件进行签章。

如果您的PC已经激活标准版或者旗舰版服务,可以通过以下3步操作,完成多份文件的签章。

- 第一步:点击文件签署、打开文件从本地选择所有需要盖章的pdf文件;或者点击打开文件夹,可以一次性打开该文件夹内的所有PDF文件。
- 第二步:将ukey内的电子印章拖入所有文档内需要盖章的位置。
- 第三步:点击确认签署按钮,输入Ukey的PIN码,即完成签章。

您可点击<mark>查看文件</mark>按钮在客戶端内查看已完成签章的文件,或点击<mark>打开文件夹</mark>在文件夹中找到该文件。

| ○ 大家签                                         | 的工作通道。例工专业版                         | 0 - 0 ×                        |
|-----------------------------------------------|-------------------------------------|--------------------------------|
| Ōø                                            | 随时随地大家签<br>48802×85080              | on 2 on 2 on 9 on 7 on 6/      |
| 3860(1081<br>17.000<br>8942935381: 2025-04-13 | 最近文件                                |                                |
| ⊙ 文件输送                                        | 合同校校<br>記載 CNAertwittDeskapt文件\合同時間 | BRYTREFIE: 2024-06-14 10.43.37 |
| ∠ 文件签署                                        |                                     |                                |
| 合 文件加密表                                       |                                     |                                |
| □ 订单管理                                        |                                     |                                |
|                                               |                                     |                                |
|                                               |                                     |                                |
|                                               |                                     |                                |

#### 多页签设置

对单个印章进行多页签的设置,即在当前文档内,复制此印章至指定范围页码的相同位置: 鼠标悬停于已加盖的印章,选择"多页签设置",打开多页签开关,选择该印章要同时加盖的页码范围。

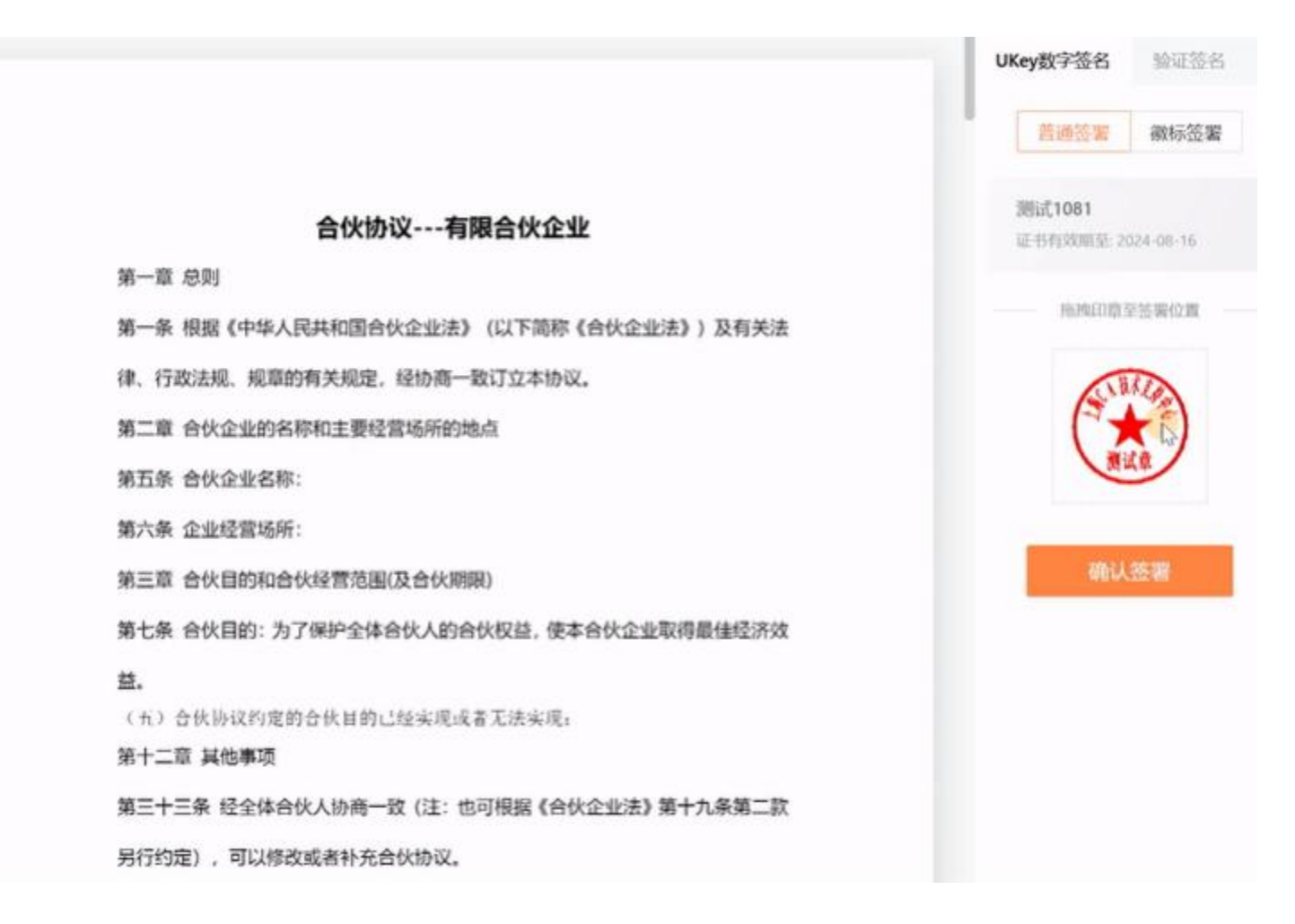

#### 应用至全部文档

对单个印章设置为「应用至全部文档」,即复制此印章至本次文档列表内的所有文档的相同页面相同 位置。

举例说明:本次文档列表中有5个文档,在文档一的第1页加盖印章后选择「应用至全部文档」,即这5 个文档的第一页的相同位置都加盖上此印章。

操作步骤: 鼠标悬停于已加盖的印章, 选择"应用至全部文档", 等待处理完成即可。

| 大家签客户端         |        |                                                                               | 0 – C ×                     |
|----------------|--------|-------------------------------------------------------------------------------|-----------------------------|
| <b>由</b> 18日前页 |        | HERE 125% ~  514% 1 /2                                                        | 61                          |
| 文档列表           | 101:28 |                                                                               | UKey数字签名 验证语名               |
| 合同签署模型1.pdf    |        |                                                                               | 教練訪事 微标签署                   |
| 合同签署模版10.pdf   |        | 会伙协议-公司治理会同<br>每会作类: 公司治理 副型型: 89001 下载量: 431 发布时间: 2016-01-07<br>合伙协议有限合伙企业  | 源成1081<br>证书如约则定 2024-06-16 |
| 合同签署模型2.pdf    |        |                                                                               | BURNED IF IS WICH           |
| 合同签案模拟3.pdf    |        | 第一章 总则<br>第一条 根据《中华人民共和国合伙企业法》(以下简称《合伙企业<br>法》)及有关法律、行政法规、规章的有关规定,经协商一致订立本协议。 |                             |
| 合同王王和昭后4.pdf   | ß      | 第二章 合伙企业的名称和主要经营场所的地点                                                         | 職认然團                        |
| 合同活業規模5.pdf    |        | 第五条 合伙企业名称:                                                                   |                             |
| 合同签署模版6.pdf    |        | 新:                                                                            |                             |
| +34.0024       | •      | 第三章 合伙目的和合伙经营范围(及合伙调限)                                                        |                             |

#### 调整印章大小

鼠标点击印章右下角的小三角,拖动可调整印章的大小。

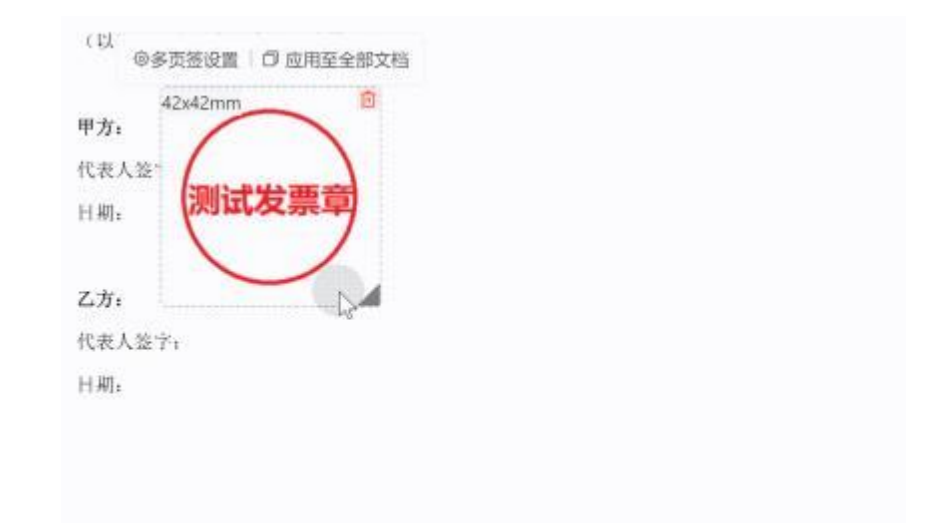

#### 标准骑缝章

标准骑缝章即所有页右侧加盖骑缝章。

如果您的PC已经激活标准版或者旗舰版服务,

将印章拖拽在文档右侧的位置,放置于"骑缝章拖入位置"区域,即可为文档加盖骑缝章。

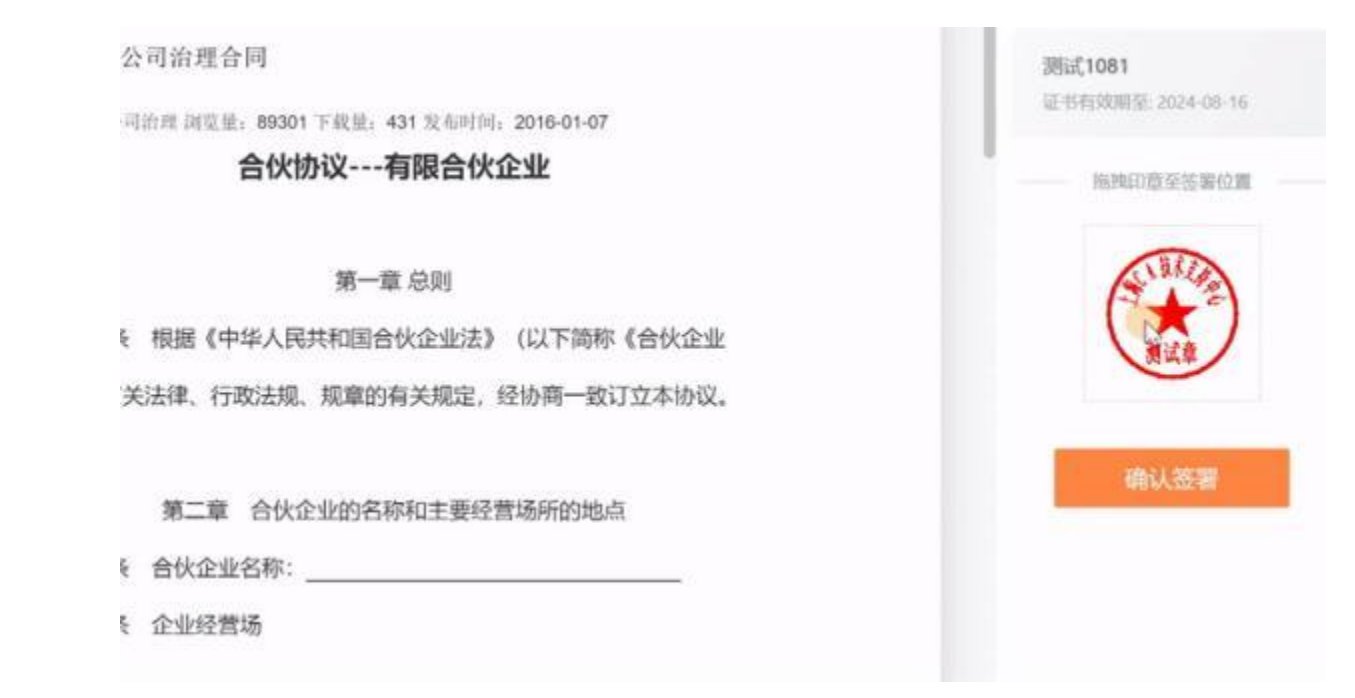

#### 奇偶页骑缝章 (旗舰版功能)

奇偶页骑缝章即可以设置奇偶页加盖骑缝章。

如果您的PC已经激活旗舰版服务,

将印章拖拽在文档右侧的位置,放置于"骑缝章拖入位置"区域,点击"骑缝章设置",即可选择为 文档加盖骑缝章是奇数页/偶数页。

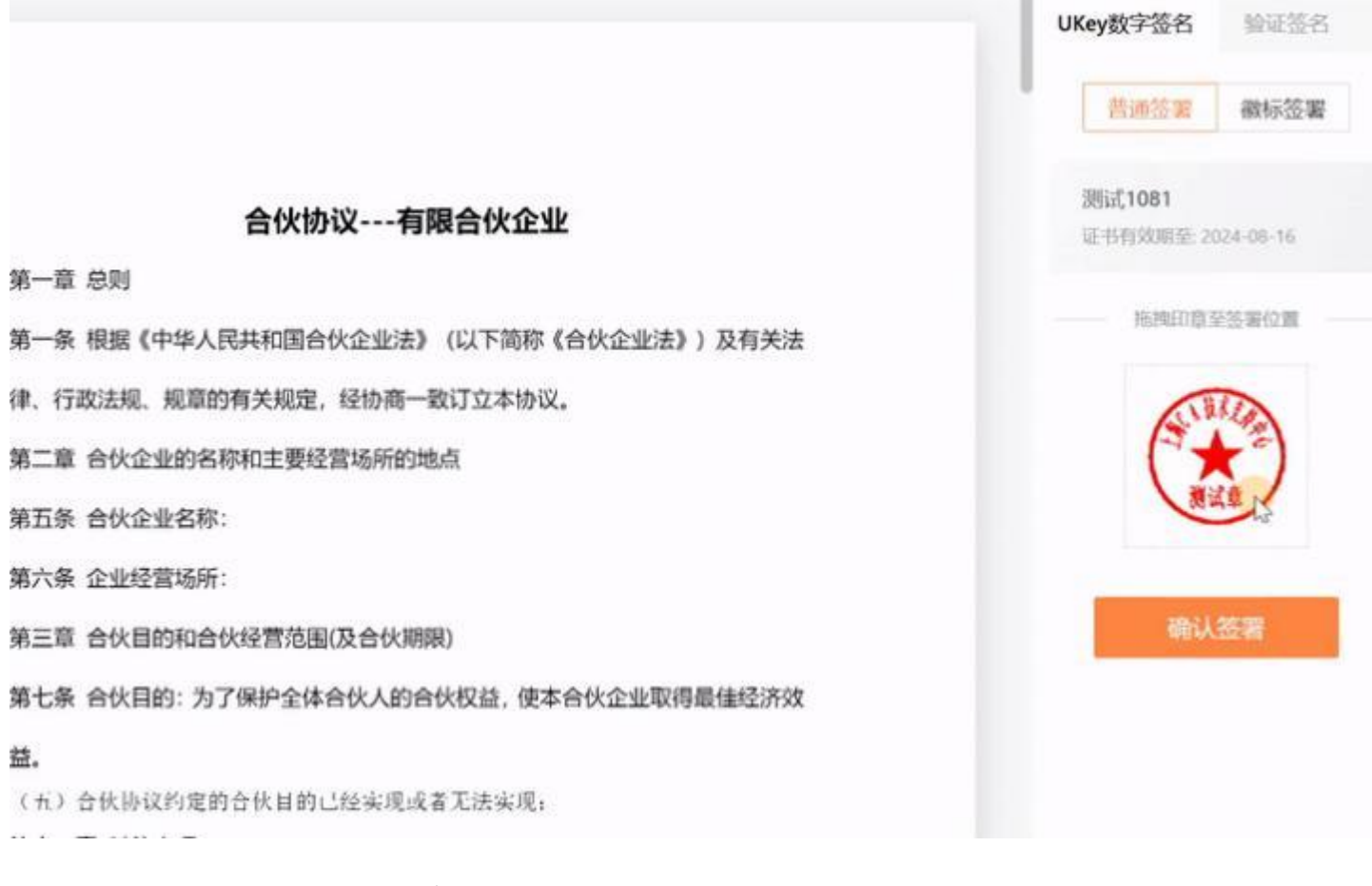

指定页骑缝章 (旗舰版功能)

指定页骑缝章即可以设置加盖骑缝章的页码范围。

如果您的PC已经激活旗舰版服务,

将印章拖拽在文档右侧的位置,放置于"骑缝章拖入位置"区域,点击"骑缝章设置",即可选择为 文档加盖骑缝章的指定页码范围。

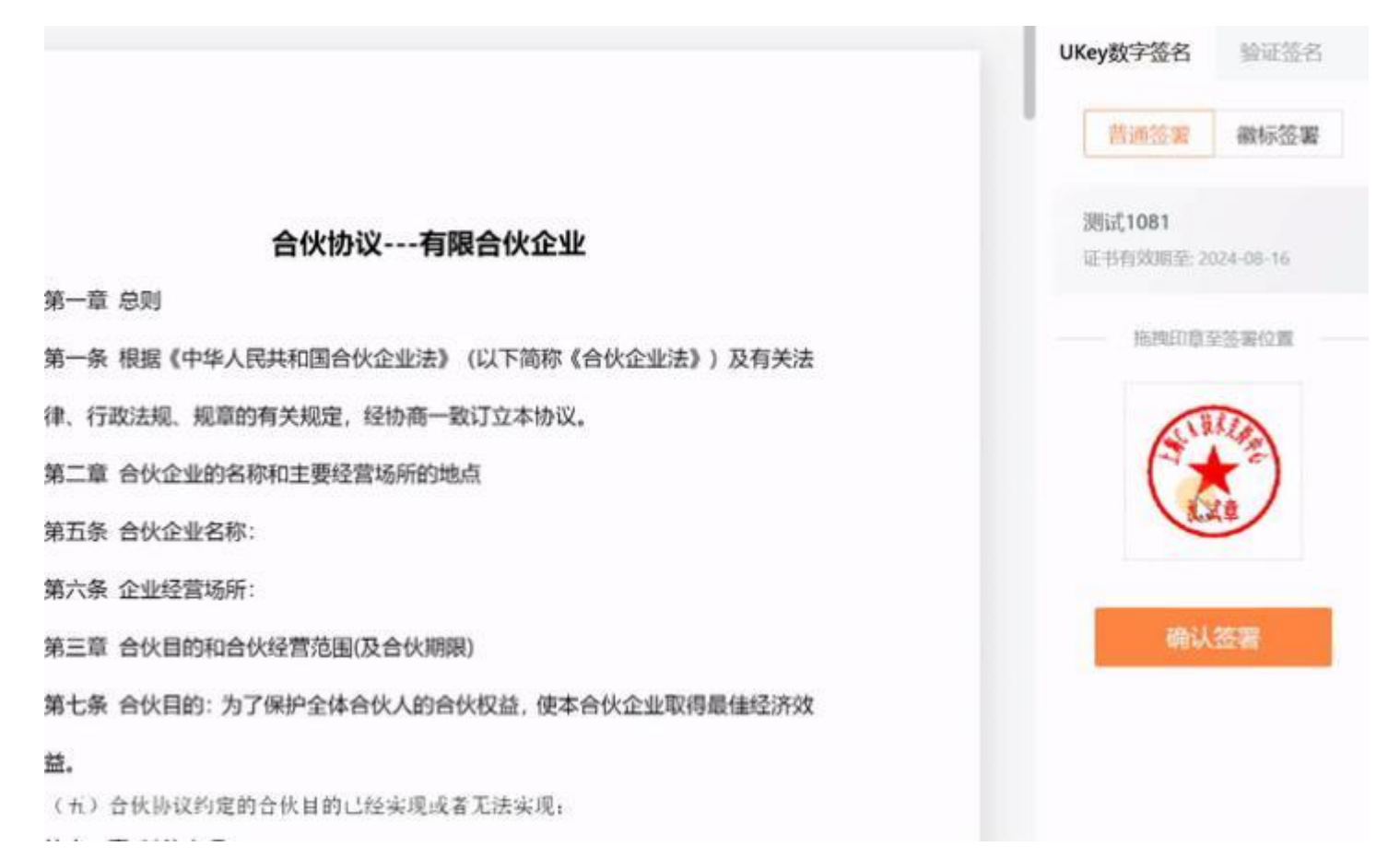

#### 徽标签署 (旗舰版功能)

徽标签署是一种更高级别的电子签署,进行徽标签署的原文件中不能包含电子签名。徽标签署过的电子文件,文件修改内容、增加批注或者追加电子印章,都会导致之前的电子签名无效。 注:徽标签署每份文件只允许加盖一个电子印章,已有电子签名的文件不能进行徽标签署。 如果您的PC已经激活旗舰版服务,可以通过以下3步操作,完成徽标签署。

- 第一步:点击徽标签署、打开文件从本地选择所有需要盖章的pdf文件;或者点击打开文件夹,可 以一次性打开该文件夹内的所有PDF文件。
- 第二步:将ukey内的电子印章拖入所有文档内需要盖章的位置。
- 第三步:点击确认徽标签署按钮,输入Ukey的PIN码,即完成签章。

您可点击<mark>查看文件</mark>按钮在客戶端内查看已完成签章的文件,或点击<mark>打开文件夹</mark>在文件夹中找到该文件。

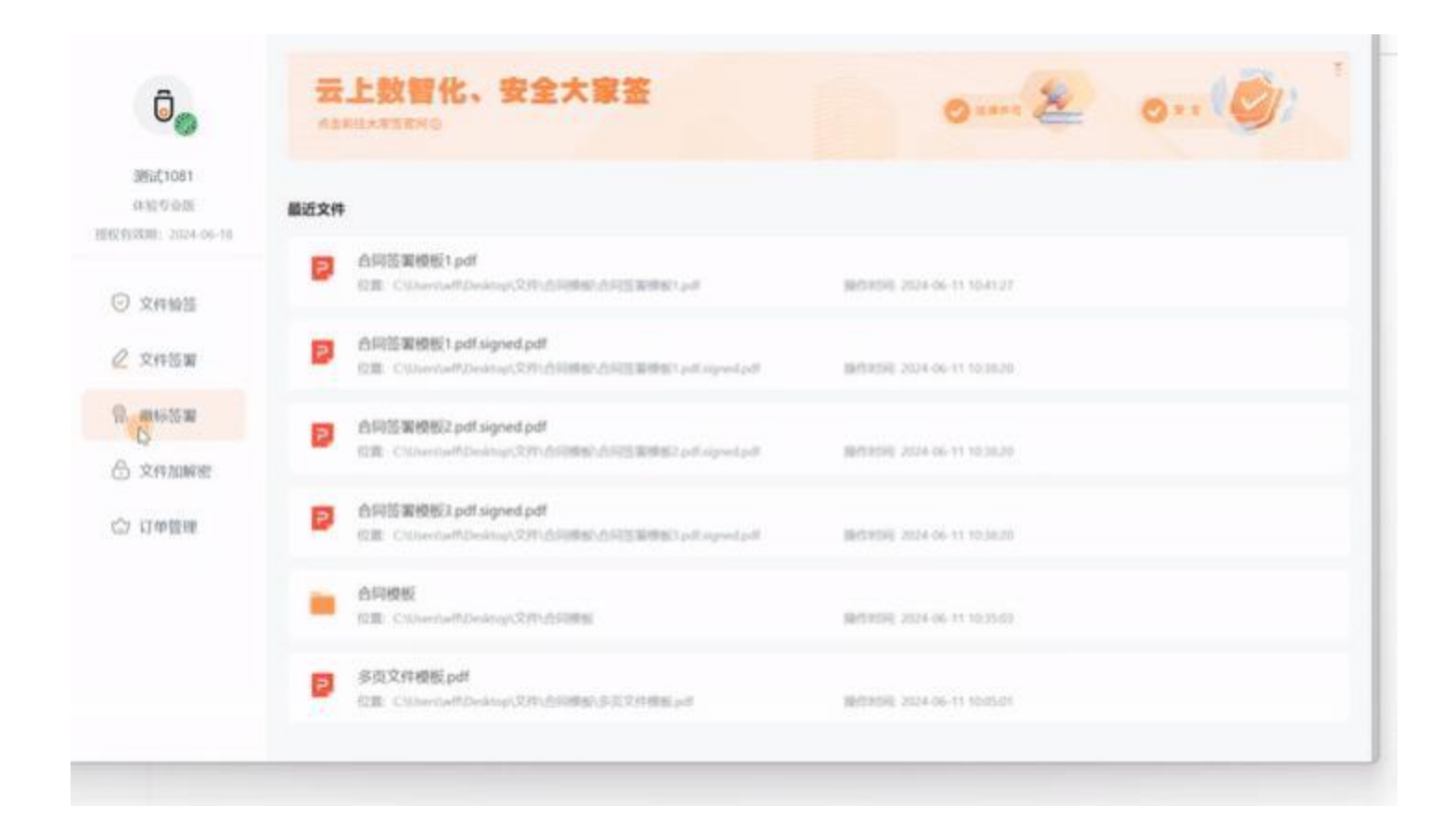

### 如何验证文档内签章的有效性 (免费功能)

大家签电子签章客戶端可对于已加盖签章的pdf文件进行签名验证。验证印章及其时间戳的有效性。

- 第一步:点击文件验签、打开文件从本地选择所有需要验签的pdf文件;或者点击打开文件夹,可以一次性打开该文件夹内的所有PDF文件。
- 第二步: 切换不同文档, 大家签会显示文件中的签名数量、签名有效性等信息。
- 第三步: 点击签名列表, 可查看该签名的信息及签名有效性。

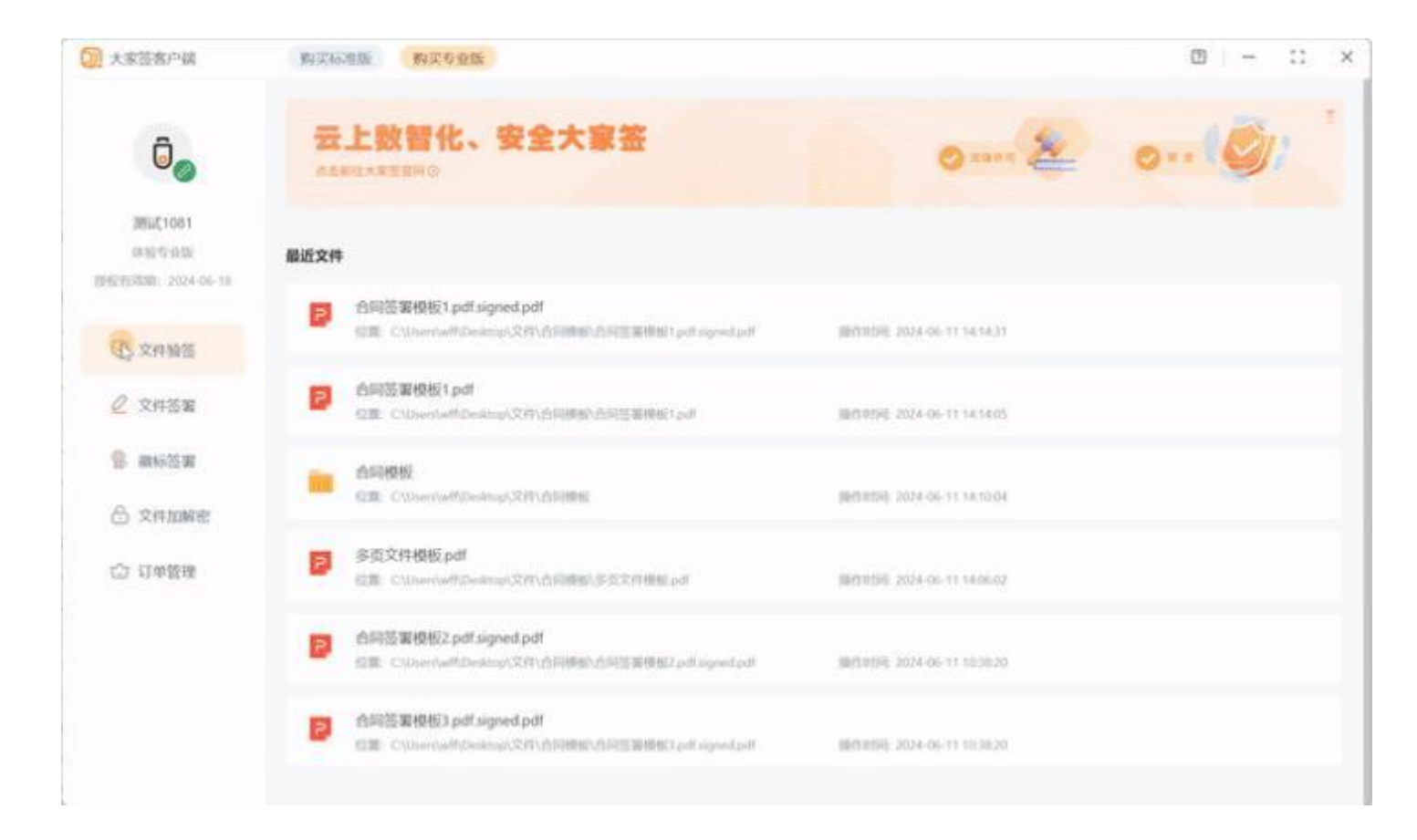

### 如何对文件进行加解密 (旗舰版功能)

文件加密

- 第一步:点击<mark>文件加解密</mark>、<mark>文件加密</mark>,弹出「加密文件」对话框。
- 第二步:输入保护口令,选择加密文件类型,选择需要加密的文件或文件夹,选择「输出路径」, 点击确认加密,即完成了对文件或文件夹的加密。
- 加密过的文件存储在选择的输出路径中。

| 大家签客户结                                                                            | 购买标准版 购买专业版                                                                      | 0 – :: ×                        |
|-----------------------------------------------------------------------------------|----------------------------------------------------------------------------------|---------------------------------|
| Ō                                                                                 | 云上数智化、安全大家签<br>*########                                                         | o                               |
| 調査(1081<br>(31)(1081)<br>(10)(10)(10)<br>(10)(10)(10)(10)(10)(10)(10)(10)(10)(10) | 最近文件                                                                             |                                 |
| ⊙ 文件编辑                                                                            | 合同装置模板1 pdf signed pdf<br>位置 CNDerNetfDelang(文内)合同時時合同言葉接出1 pdf spred pdf        | BRT01562 2024-06-11 14:14:59    |
| <u>《</u> 文件签署                                                                     | 合同装置模板1pd<br>包里 Chlorostell/公内(合同模板)在同装置模板1pd                                    | 10/10/10/10 2024-06-11 14:14:05 |
| 9. 新标签署                                                                           | 合同模模<br>印度 C/Derrive#Destron/2月1合同標準                                             | 104310150-2024-06-11 54:10:04   |
| S \$1910165                                                                       |                                                                                  |                                 |
| □ ① ① 中發展                                                                         | 多页文件模板pdf<br>包載 CNNer(whitDealman文件\合同模拟)多页文件模型pdf                               | BRY11150 2024-06-11 14.06.02    |
|                                                                                   | 合詞装置模板2.pdf.signed.pdf<br>位置 C1UsertyelfLDealug/文件心向時能心的适置接起2.pdf.signed.pdf     | 18月10月1日 2024-05-11 10:30:20    |
|                                                                                   | 合码签案使板3.pdf.signed.pdf<br>位置 CVDerriveff.Desktop/CSII\合同提起合同医器供和2.edf.signed.pdf | 884581946-2024-06-11 1030020    |
|                                                                                   |                                                                                  |                                 |

### 文件解密

- 第一步:点击文件加解密、文件解密,弹出「解密文件」对话框。
- 第二步: 输入Ukey的PIN码,选择要解密的文件,选择「输出路径」,点击确认解密。
- 解密出的文件存储在选择的输出路径中。

| 大家签客户编                   | 购买标准版 购买专业版                                                                      | • - :: ×                        |
|--------------------------|----------------------------------------------------------------------------------|---------------------------------|
| Öø                       | 云上数智化、安全大家签<br>ABMEXREBHO                                                        | o 2 o Ø:                        |
| 3856(1081<br>6832/0-020  | 最近文件                                                                             |                                 |
| <ul> <li>文件单位</li> </ul> | 合同签案极版1.pdf<br>位置:C/UserNetFiDeskeep/文内小价问题的小价可当来提出1.edf                         | 000100500, 20204-00-11 14-21-47 |
|                          | 合同弦軍模板1 pdf.signed.pdf<br>空重 CriberstelftDeating/S/形式印刷版公司运算得和1.ed/spred.pdf     | MR00100, 2024-06-11 14.1459     |
|                          | 合同模拟<br>经重: C/Diser/withDesitesp/C2时/合同物图                                        | BRTHITED 2024-06-11 14/10/04    |
| ○ 江中長田<br>○ ×140 34 50   | ◎ 多页文件模板 pdf<br>位置: CMinerive#Desimpli文件\估问情感\学交文件错乱pdf                          | (BETINTO)E 2024-06-11 14:06:02  |
|                          | 合同签署校校2 pdf.signed.pdf<br>位置: C1Deer(valliDeatop)(文件)合同研想)合同签署移版2.pdf.signed.pdf | Metatiliji 2024-06-11 10.30.20  |
|                          | 合同签署使板3 pdf signed pdf<br>位置 CNUsert(whiteshipt)公约\合同情报公约问题案例和2 pdf signed.pdf   | BETRETER 2024-06-11 1023020     |